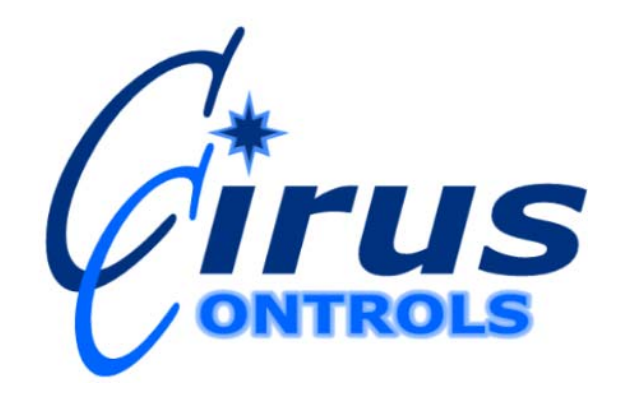

# Moray TM

# **Adaptive Weight Control**

# **Operation Manual**

Rev CPage 18/24/2009Copyright © 2009 by Cirus Controls, LLC.All Rights Reserved. No part of this material may bereproduced in any form without the express written permission of Cirus Controls LLC.

| Limited Warranty                      |                   |
|---------------------------------------|-------------------|
| Revision Level of this Manual         |                   |
| Package Contents                      |                   |
| Functional Overview                   |                   |
| Pre-Delivery System Setup Checklist   | 7                 |
| Pre-Delivery                          | 7                 |
| Step 1                                | 7                 |
| Installing the control unit           | 7                 |
| Connecting the cabling                | 7                 |
| Configuring the MORAY                 | 7                 |
| Scale setup:                          | 7                 |
| Math setup:Error! Bookn               | nark not defined. |
| Normal Operation:                     |                   |
| Trouble Shooting Guide                | 9                 |
| Appendix A – Part Number List         | 9                 |
| Appendix B – Standard System Drawings | 9                 |

# Limited Warranty Cirus Controls, LLC.

#### What and who is covered?

This warranty covers all defects in materials or workmanship in your Cirus Controls system under normal use, maintenance and service. This warranty coverage applies only to the original owner and is not transferable.

#### How long is the warranty period?

This warranty coverage runs for a period of 1 year from the date of initial installation (or 13 months from date of shipment from Cirus Controls), whichever occurs first. Replacement parts are warranted for the remaining portion of the original warranty period or thirty (30) days from date of shipment from our factory (whichever is greater).

#### How can you get service?

Cirus Controls' obligation under this warranty is limited to repairing and/or replacing, at Cirus Controls' option, any part or parts that are determined, by Cirus Controls, to be defective. To be eligible for any claim under this warranty, the owner (or Cirus authorized dealer) must return any defective part(s) to the factory, within the applicable warranty period (as set out above).

#### What will we do?

Cirus Controls' may, at its option, elect to grant adjustments in the field through an authorized representative and may thereby elect to waive the requirement that parts be returned to Cirus Controls' factory. The repair or replacement of defective parts under this warranty will be made without charge to the owner except for transportation of the part to our authorized repair location.

#### What is not covered under this warranty?

Cirus Controls will not assume any expense or liability for repairs made outside our plant without our prior written consent. We are not responsible for damage to any associated equipment or product and will not be liable for loss of profit or other special damages.

The provisions of this warranty do not apply to any product or parts which have been subject to misuse, negligence or accident, or which have been repaired or altered outside of Cirus Controls' factory in any way (in the judgment of Cirus Controls) so as to affect adversely its performance or reliability. Neither does this warranty apply to normal maintenance service and parts or to normal deterioration due to wear and exposure.

This warranty is expressly in lieu of other warranties, expressed or implied, in fact or by law, including any implied warranty of merchantability of fitness for a particular purpose. The remedies of repair or replacement as set forth are the only remedies under this warranty, Cirus Controls' disclaims any obligations or liability for loss of time, inconvenience, commercial loss or direct consequential, special or incidental damages. This warranty is in lieu of any other obligation or liability of Cirus Controls' of any nature whatsoever by reason of the manufacture, sale, lease or use of such products and Cirus Controls neither assumes, not authorizes anyone to assume for it, any other obligation or liability in connection with such products.

### **Revision Level of this Manual**

| Rev Letter | Effective Date | Contents        |
|------------|----------------|-----------------|
| A          | 11/28/07       | Initial Release |
| В          | 02/08/08       | Expanded        |

# Package Contents

A complete *Moray*<sup>TM</sup> control system contains the following items:

- 1) **MORAY**<sup>TM</sup> control unit;
- 2) *Mako Trim*<sup>TM</sup> program for the PC (copy on CD);
- 3) Power cable (MK-1003);
- 4) Speedo cable (TS-2004);
- 5) Hydraulic cable (TS-2505);
- 6) Sensor cable (TS-2101);
- 7) Hydraulic control manifold with pressure sensor;
- 8) This manual;

If any of these items are missing, please contact your distributor for replacement parts.

# **Functional Overview**

**MORAY**<sup>TM</sup> is a plow controller that senses the speed a plow truck is traveling and automatically adjusts the "contact weight" (down force) that the moldboard of a snowplow exerts on a road surface. The system decreases the contact weight of the snowplow as the truck speeds up and increases the weight as the truck slows down.

Additionally, the controller is able to transfer weight from the truck to the plow to increase the plowing capability for packed snow/ice. (This feature requires a snowplow designed for down pressure and the proper size truck).

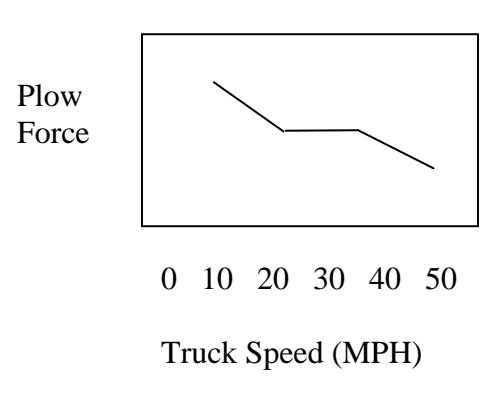

# **MORAY**<sup>TM</sup> Control Panel Front View

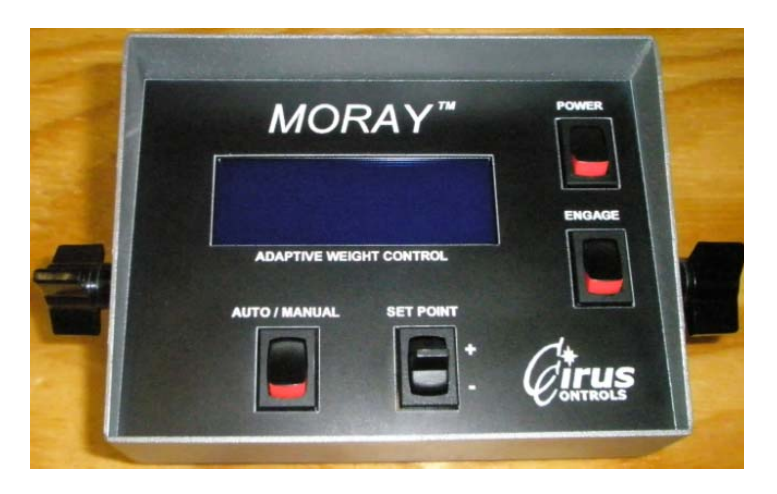

#### Switches:

Power: Main system power switch.

**Engage:** Enables the  $MORAY^{TM}$  to take control of contact weight. With this switch off, the system will be idle and no weight control will take place.

Auto/Manual: Selects between Automatic and Manual modes,

- Automatic mode: uses adjust plow weight in response to speed changes,
- Manual mode: allows the driver to set a specific weight and hold that weight.

Set Point: Used in manual mode to set the contract weight of the implement.

# **MORAY**<sup>TM</sup> Control Panel Back View

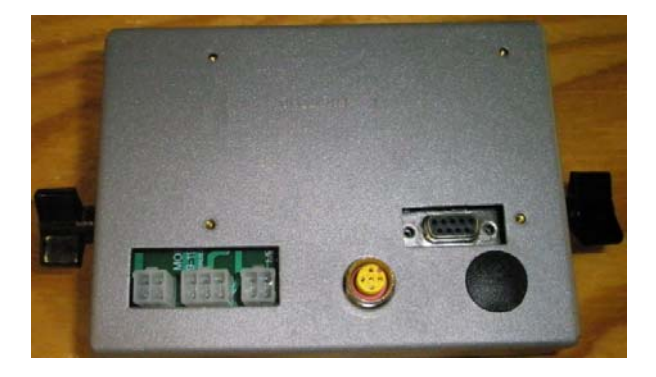

#### Connections:

PWR/ GND: Provides power and ground to unit. (MK-1003 cable)
SPEEDO: Input for speed signal. (TS-2004 cable)
HYDRAULIC OUT: Control signals out to valve. (TS-2505 cable)
SENSOR IN: Pressure sensor input. (TS-2101 cable)
PC PORT: Used for uploading firmware, and setup changes.

Rev CPage 58/24/2009Copyright © 2009 by Cirus Controls, LLC.All Rights Reserved. No part of this material may bereproduced in any form without the express written permission of Cirus Controls LLC.

# MORAY<sup>TM</sup> Control Valve

The moray control valve can be mounted either near the implement to be controlled or by the main system control valve. The valve requires lines run for P, T, LS, A, and B. The A and B lines need to tie into the existing lines running for the implement lift cylinder. When the system is engaged the valve will control the pressure in the cylinder by adjusting the pressure in the A or B lines depending on the run mode. If the valve is adjusting the pressure in the A line the system is increasing the down force of the plow beyond the weight of the plow (down force plow required). If the valve is adjusting the pressure in the B line the system is reducing the down force of the plow to be less then the actual weight of the plow.

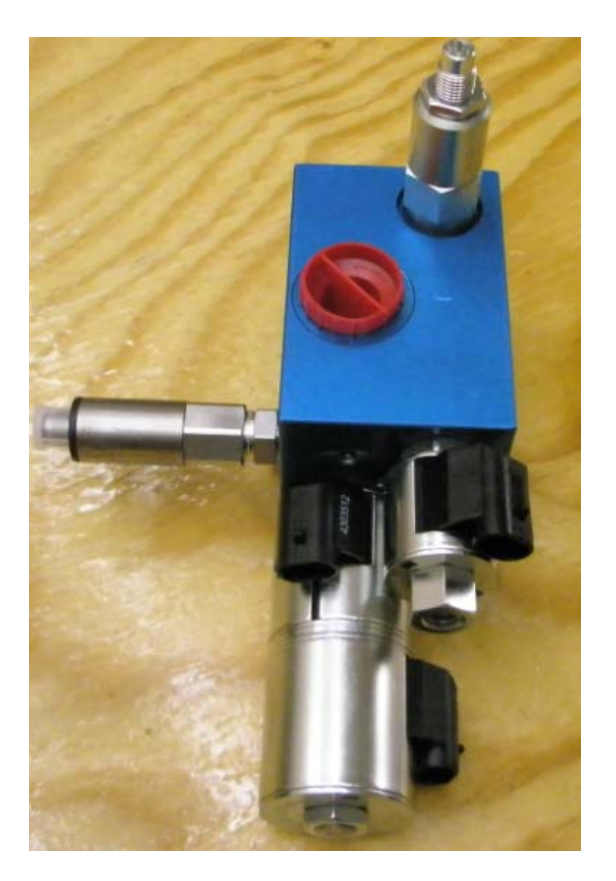

Connections:

T = Return hose from valve back to tank.

P = Pressure line from power beyond, or directly from pump.

LS = Load sense line used to tell pump to supply more flow when work is required. This unit has an internal LS shuttle, so no need to install a external shuttle.

A = "T" this port into the pressure line going to the lower side of the implement cylinder.

B = "T" this port into the pressure line going to the lift side of the implement cylinder.

GA = Plug this port. Only used when checking pressures.

RP = Pressure transducer is installed in this port, and sends data back to controller through TS-2101 cable.

Rev CPage 68/24/2009Copyright © 2009 by Cirus Controls, LLC.All Rights Reserved. No part of this material may bereproduced in any form without the express written permission of Cirus Controls LLC.

|        | Description                        | Completed By/Date |
|--------|------------------------------------|-------------------|
| Step 1 | Install System and connect cables  |                   |
| Step 2 | Setup system using on board wizard |                   |
| Step 3 | Run system in Test mode            |                   |

# Pre-Delivery System Setup Checklist

# **Pre-Delivery**

# Step 1

To install and run the *MORAY*<sup>TM</sup> system, the following steps must be completed.

- 1) Mount the control unit in the truck cab so the driver can reach and see control;
- 2) Mount and plum hydraulic valve that will control implement lift and lower function. All ports on the valve are labeled.
- 3) Connect power cable and signal input and output cables;
- 4) Power up the unit;
- 5) Configure the system using the on board wizard.

# Installing the control unit

The *MORAY*<sup>TM</sup> control unit should be mounted in a place where the driver can both see and reach the control unit. If there is room in the Cirus arm unit it can be mounted there.

# **Connecting the cabling**

- 1. Connect the TS-2505 to the control valve and the back of the *MORAY*<sup>TM</sup> unit.
- 2. Connect the TS-2101 to the pressure transducer on the valve and the back of the  $MORAY^{TM}$  unit.
- 3. Connect the Speedo cable (TS-2004) to a good speed signal source.
- 4. Finally, connect the power cable (MK-1003) to the unit. Check to make sure that the power switch is off before connecting the power leads.

# Configuring the MORAY

*Mako Config*<sup>TM</sup> is compatible with a Windows 98, 2000 or XP system.

During setup the engage key accepts selections, the auto / man key moves back one menu, and the set point key navigates.

# Setup:

1. Start truck, and place the plow on scales capable of handling the weight of the plow. The *MORAY*<sup>TM</sup> cannot be programmed without scales.

Rev CPage 78/24/2009Copyright © 2009 by Cirus Controls, LLC.All Rights Reserved. No part of this material may bereproduced in any form without the express written permission of Cirus Controls LLC.

- 2. Turn on *MORAY*<sup>TM</sup> unit with the engage switch off, auto / manual switch off, and the set point switch in the plus position. This will take the unit to the first setup screen where you can select current implement, set contrast, setup system, and access advanced settings.
- 3. Select System setup, which is option 3.
- 4. Select the units you would like to use standard or metric.
- 5. Select the implement you want to setup or adjust. There are 4 available.
- 6. Select option 1 to set the name of the implement.
- 7. Select option 2 to setup reducing weight points.
  - a. Select yes or no for reducing plow weight. Selecting no turns this mode off.
  - b. Asks for start speed for reducing weight
  - c. Asks for start weight
  - d. Has you match current weight on scale to your start weight. Adjust weight by increasing or decreasing set point.
  - e. Ask for stop speed
  - f. Ask for stop weight
  - g. Has you match current weight on scale to stop weight.
- 8. Select option 3 to setup increasing weight points.
  - a. Select yes or no for increasing plow weight (need a down force plow to do this). Selecting no turns this mode off.
  - b. Asks for start speed for increasing weight
  - c. Asks for start weight
  - d. Has you match current weight on scale to your start weight. Adjust weight by increasing or decreasing set point.
  - e. Ask for stop speed
  - f. Ask for stop weight
  - f. Has you match current weight on scale to stop weight.
- 9. Select option 4 to setup speedo. This is done by driving a constant speed and adjusting the controller to match that speed.
- 10. Exit and save configuration.

The  $MORAY^{TM}$  is now setup, and will control the plow weight based on truck speed, and settings entered.

### **Normal Operation:**

- 1. Turn on unit.
- 2. To activate the system to reduce or increase the contact weight turn the engage switch to "ON".
- 3. Select the mode you want to use.
  - a. Automatic adjusts contact weight as the speed of the truck changes.
  - b. Manual lets you set the weight by manually adjusting the speed set point.
- 4. To turn off the system in order to raise or lower the plow simply turn the engage switch "OFF".

# Trouble Shooting Guide

| Complaint                                    | Cause (s)                                                                         | Correction (s)                                                                  |
|----------------------------------------------|-----------------------------------------------------------------------------------|---------------------------------------------------------------------------------|
|                                              |                                                                                   |                                                                                 |
| Power Isn't On                               | <ul><li>a) Master Power Off;</li><li>b) Bad Power or Ground connection;</li></ul> | <ul><li>a) Turn on power;</li><li>b) Verify power/ground connections.</li></ul> |
| MORAY cuts out or acts strange;              | Low power supply voltage from truck battery/alternator;                           | Minimum truck voltage must be > 12.0 volts;                                     |
| System doesn't run as expected;              | a) New configuration did not<br>upload correctly;                                 | a) Re-upload configuration file.                                                |
| MORAY Config won't show green file link bar; | <ul><li>a) Wrong Com port assigned;</li><li>b) Faulty Serial cable;</li></ul>     | <ul><li>a) Re-assign to correct Com port;</li><li>b) Replace cable;</li></ul>   |
|                                              |                                                                                   |                                                                                 |

# Appendix A – Part Number List

| 9 |
|---|
| ) |

# Appendix B – Standard System Drawings

| THIS DRAWING IS THE<br>THIS IS TO BE CON<br>PROPRIETARY NO REF<br>WITH OUT PE                                                                                    | SPEEDO<br>HYDRAULIC OUT<br>PWR / GND | PRESSURE SENSOR                   | PC PORT |
|----------------------------------------------------------------------------------------------------|--------------------------------------|-----------------------------------|---------|
| PROPERTY OF CIRUS CONTROLS.<br>ISIDERED CONFIDENTIAL AND<br>PRODUCTION IN WHOLE OR PART<br>IRMISSION IS ALLOWED.<br>RMISSION IS ALLOWED.<br>RMISSION IS ALLOWED. | TS-2004 SPEEDO INPUT CABLE           | TS-2101 PRESSURE TRANSDUCER CABLE |         |
| TROLS LLC<br>OMING AVE. N. SUITE 200<br>YN PARK, MN 56445<br>MORAY CONTROL SYSTEM<br>CABLE OVERVIEW                                                              |                                      |                                   |         |

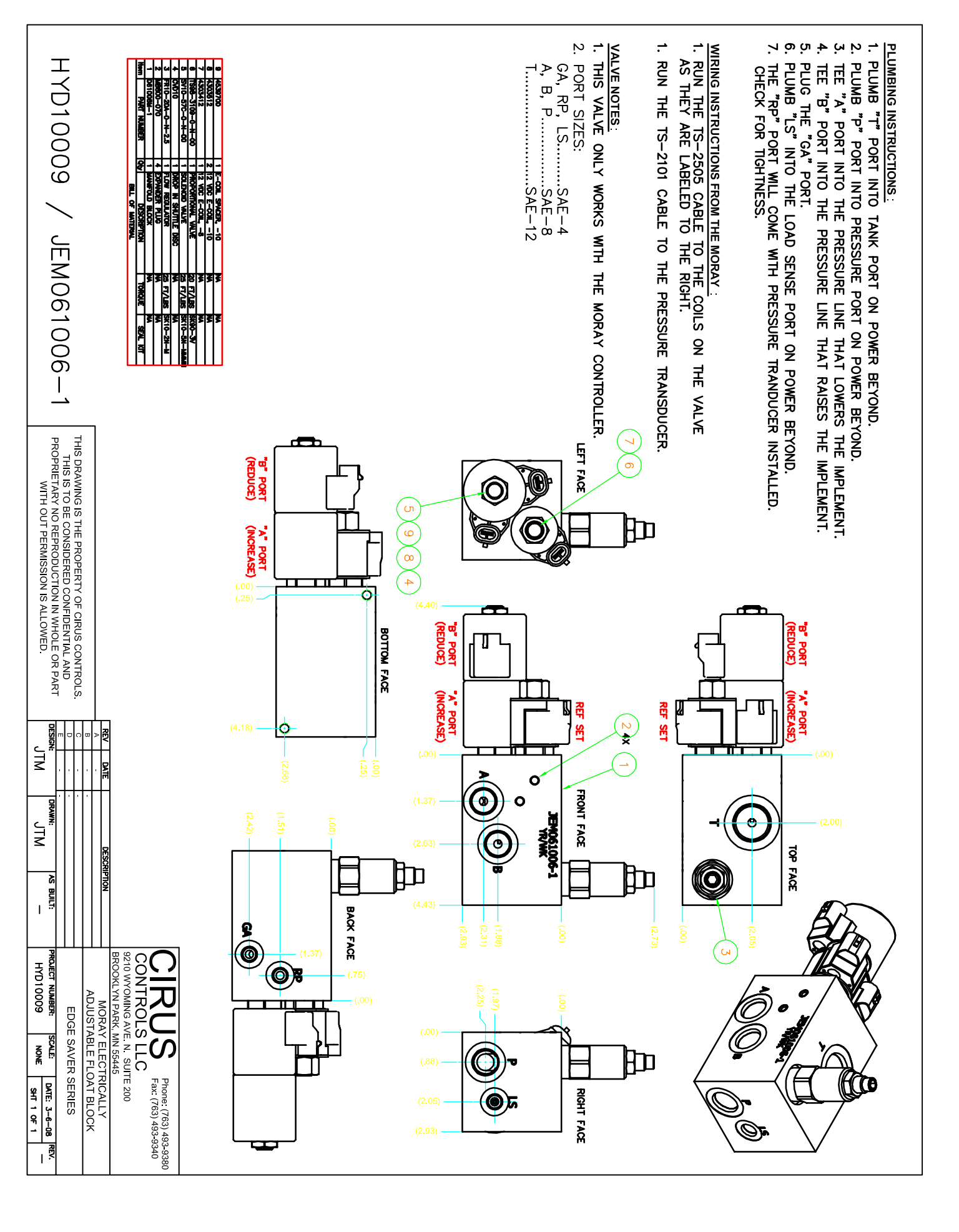

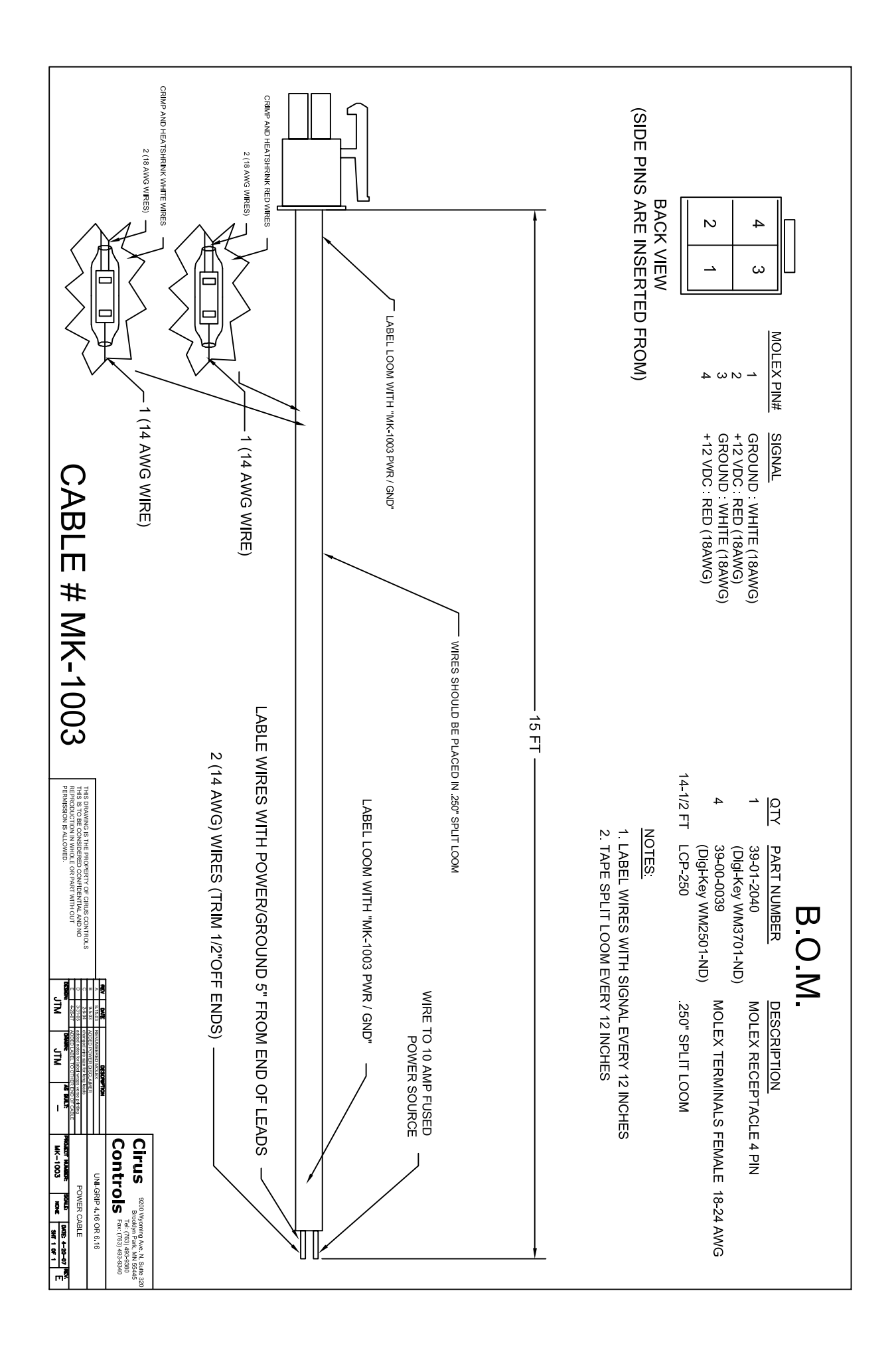

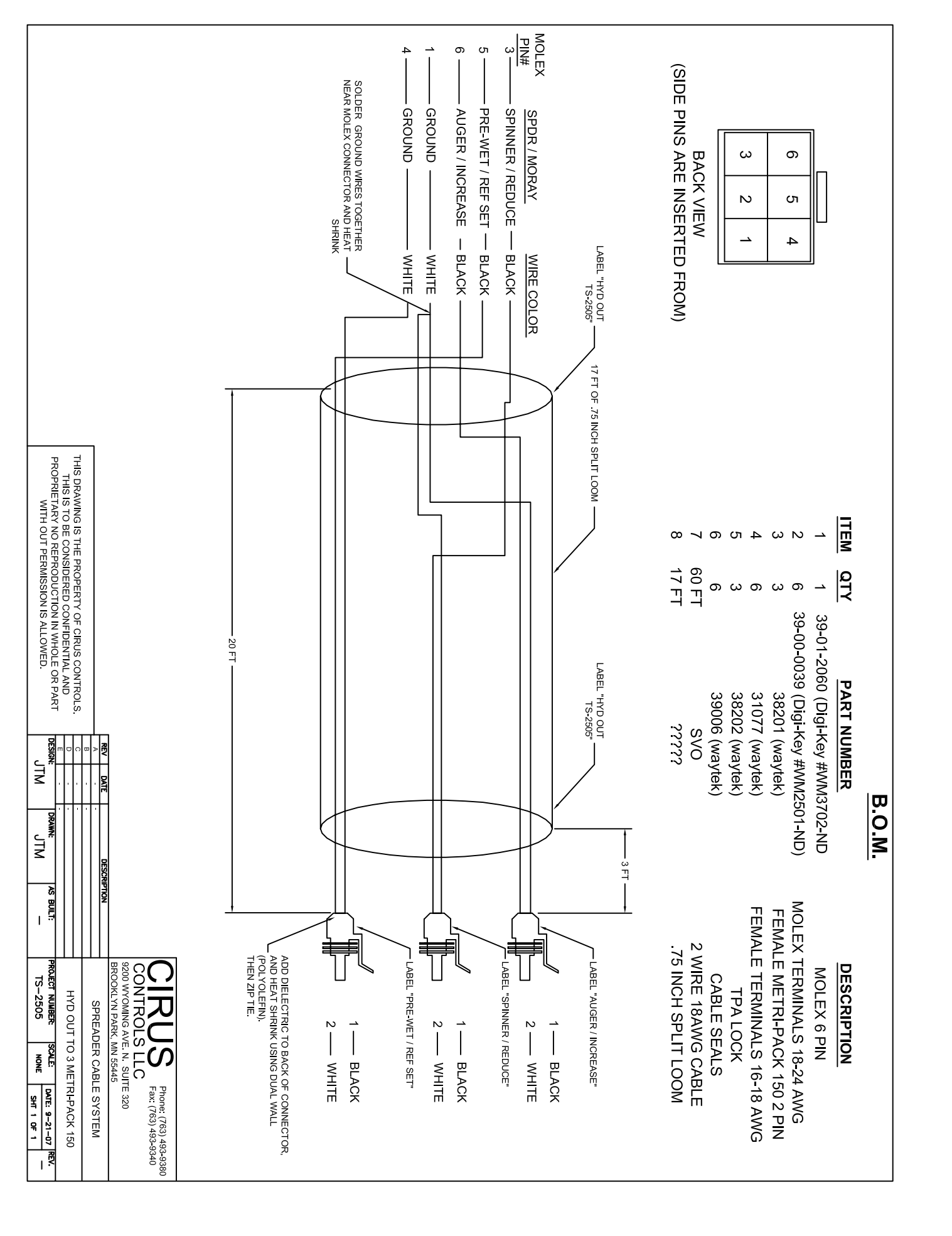

| A DRAWING REV DESCRIPTION                                   |                                                                                                    |                         |                             |                             | הקוחום                   |
|-------------------------------------------------------------|----------------------------------------------------------------------------------------------------|-------------------------|-----------------------------|-----------------------------|--------------------------|
| LEASE                                                       |                                                                                                    | Ø14.5<br>[0.57]<br>₩12. |                             |                             |                          |
|                                                             | ELENGTH     TOLERANCE       ENGTHS     + 4% (OR 50mm) OF LEN       - 0% (OR 0mm) OF LEN     - 0% (OR 0mm) OF LEN       - 0mm     ±0.5mm       -29mm     ±1.0mm       -99mm     ±1.0mm       -99mm     ±1.0mm       -99mm     ±2.0mm       -100mm     ±4.0mm       -100mm     ±4.0mm                                                                                                    |                         |                             |                             |                          |
| PJ 07/14/04<br>BY DATE                                      |                                                                                                    |                         |                             |                             |                          |
| ECO NO. SEE SPECIFICATIONS                                  | RELATED DOCUMENTS 1. 2. 3. 4. MATERIAL FINISH FINISH                                                                                                    | - 6.2 METERS<br>        |                             |                             |                          |
| ALL INCH<br>DIMENSIONS ARE<br>REFERENCE ONLY DO NOT SCALE T | 3RD ANGLE     THIS DOCUMENT IS<br>PROJECTION       PROJECTION     THIS DOCUMENT IS<br>PROPERTY OF<br>PROFERTY OF<br>PROFERTY OF<br>PROFERTY OF<br>PROFERTY OF<br>PROFERTY OF<br>THIS DOCUMENT IS<br>DERANCES UNLESS OF<br>UTERS DRFT       0.5 TO 6 ±0.1     DSCN       0.5 TO 30 ±0.2     DSCN       0.5 TO 30 ±0.2     DSCN       0.5 TO 6 ±0.1     DSCN       0.5 TO 50 ±0.2     UNIT OF MEAS<br>UNIT OF MEAS |                         | PROTECTION CLASS            | TEMPERATURE RATING          | DRAIN/SHIFID             |
| HIS DRAWING FILE:                                           | SOURCI<br>High Technology Sense<br>ATE 04/29/04<br>CALE 1=1.0<br>SUREMENT<br>BLINCH DESC                                                                                                    |                         |                             |                             |                          |
| CIRUS\U0968-47                                              | E DRAWING - FOR REFEREN                                                                                                    | M12x1<br>0.57           | MEETS NEMA 1,3,4,6,13 AND I | -40°C to +105°C (-40°F to + | 22 AWG DRAIN/FOIL SHIELD |
| SHEET 1 OF 1                                                | ICE ONLY<br>AMPUS DRIVE<br>1.U.S. MN 55441<br>-544-7769<br>553-7300<br>553-7308 fax<br>rek.com                                                                                                    |                         | C IP67                      | -221°F)                     |                          |

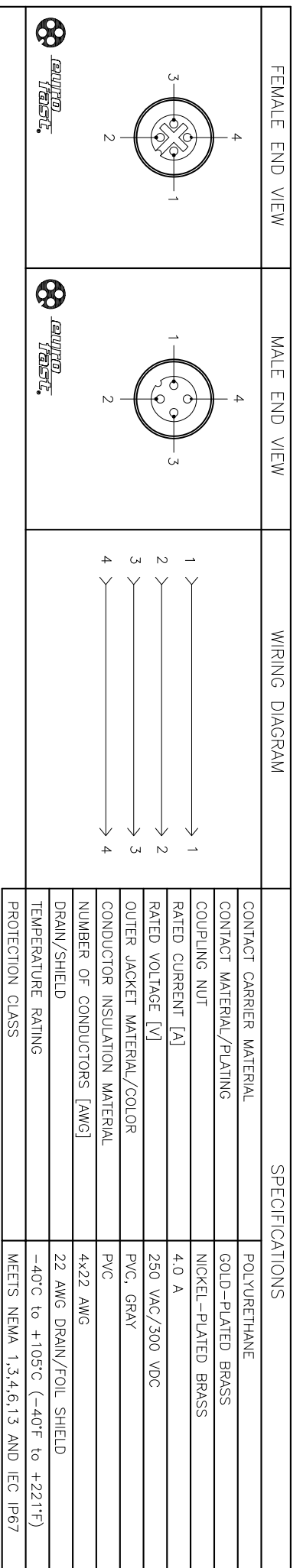

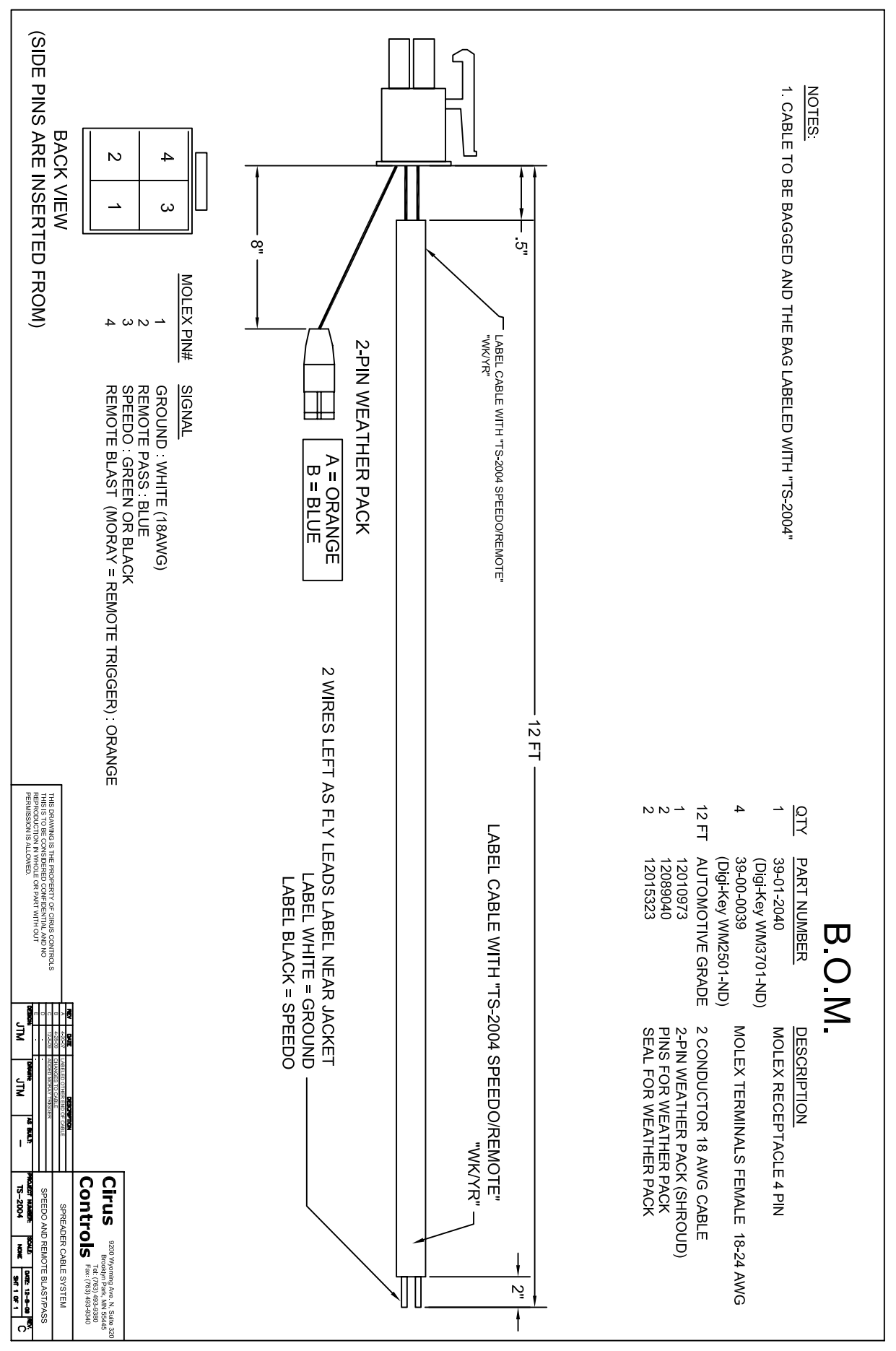